## Руководство пользователя АИС «Навигатор дополненного образования» роль «Родитель».

## Подача заявления на выдачу сертификата:

- 1. Зарегистрироваться на портале АИС «Навигатор дополненного образования».
- 2. Авторизоваться под своим логином на портале <u>АИС «Навигатор дополненного</u> <u>образования»</u>.
- Перейти на страницу <u>«Создание заявки»</u> кликнув на кнопку «Подать заявку на сертификат» в верхнем меню.
- Далее требуется заполнить форму заявки.
  Поля обязательные для заполнения отмечены \*.
- После отправки формы появится сообщение о удачном или неудачном результате.
  При удачном создании заявки будут показаны номер заявки, сертификата, а также ссылка на заявление и обработку персональных данных.

На электронную почту, используемую при регистрации будет отправлен pdf документ, содержащий информацию о сертификате и учетные данные.

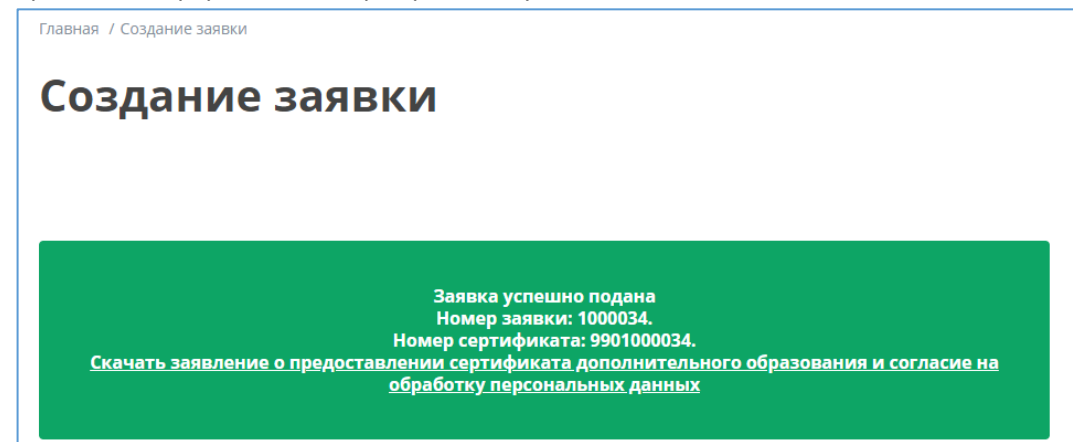

После удачной отправки заявки в личном кабинете пользователя в разделе «Заявки на сертификат» будет добавлен блок с информацией по заявке.

## Отмена заявления:

Отмена заявки возможна только в статусе «Новая» и влечет за собой удаление сертификата.

- 1. Перейти в личный кабинет пользователя на вкладку «Заявки на сертификат».
- 2. Выбрать заявление и нажать кнопку «Отменить».
- 3. Подтвердить отмену во всплывающем окне.

| кабі | тмена заявления |         | × |
|------|-----------------|---------|---|
| ĬŬ   | Продолжить      | Закрыть |   |